# DGS NCB Portal Requestor (User) Instructions

These instructions are for use by requesters of Non-Competitive Bid approvals (NCBs) via the NCB Portal, a software tool provided by the California Department of General Services (DGS) to departments and agencies across California state government.

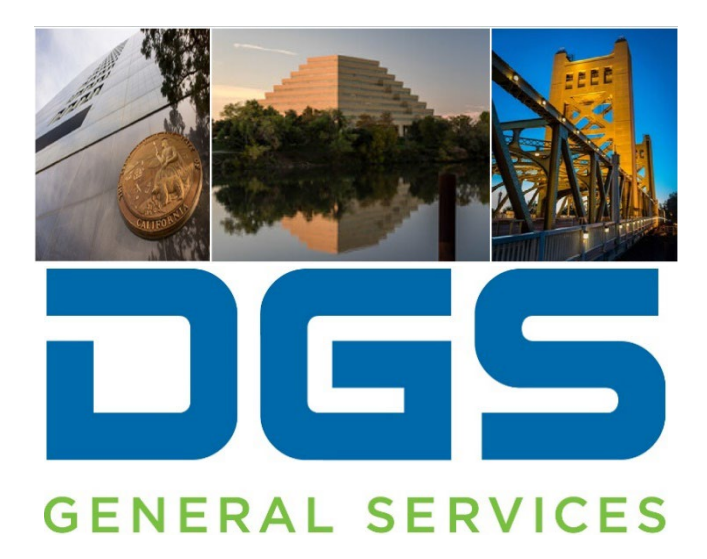

## Introduction

A Non-Competitive Bid (NCB) is limited by statute in accordance with Public Contract Code sections 12102, 10301/10302, and 10340 for information technology (IT) and non-IT goods and services.

Special Category Requests (SCR) and Limited-to-Brand (LTB) requests are also forms of limited competition. The NCB Portal is used for all 3 types.

This instruction manual is intended for departmental requestors who wish to submit an NCB request to the Department of General Services (DGS).

DGS has developed the NCB Portal for several purposes:

- To assist departments and agencies (requestors) in completing and submitting NCBs, SCRs, and LTB requests.
- To provide guidance to requestors toward ensuring that the requests comply with state policy.
- To provide a modern, online submission method that's more convenient for requestors and DGS, compared to past paper-based methods.
- To provide better visibility and tracking for departments and agencies to see and know the status of their requests.

#### **GLOSSARY**

- **Requestor:** A requestor is a type of user ID in the NCB Portal. A requestor enters the details of the NCB request, and routes it to the Approver(s) with the department or agency. A separate manual is available from DGS for use by Requestors in your department or agency.
- **Approver:** An approver is a type of user ID in the NCB Portal. Users of this type have authority to give <u>initial</u> approval on behalf of your department or agency <u>to submit</u> an NCB to DGS for final approval. <u>Only DGS has the authority to give final approval of an NCB request</u>. This manual is for use by Approvers in your department or agency.

## **TABLE OF CONTENTS**

- How to Register in the NCB Portal
- How to Create a New NCB Request
- Internal Department Approvals
- NCB Approval Process at Department/Agency Level
- Cancelling an NCB Request
- Monitoring progress and receiving DGS' decision on your NCB.
- Copying an NCB Record
- Corrective Action Plan

### **HOW TO REGISTER**

 To submit an NCB request to DGS, you will need to register and receive an account on the NCB Portal. To register, navigate to <u>https://dgs.service-now.com/ncb</u> and select "Request NCB Access" on the login page:

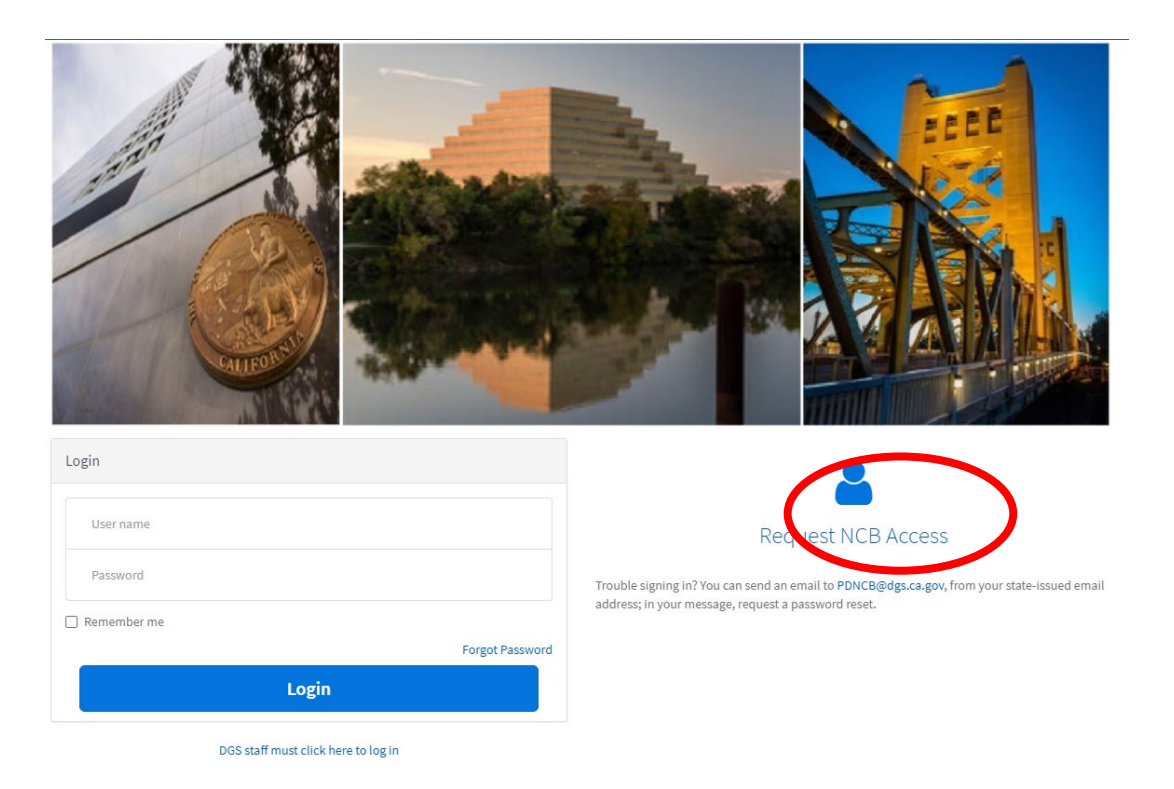

2. Fill out all the required fields and click "Order Now".

| NCB > Non Competitive Bid Requests > NCB User Request       |                             | Q Search catalog                              |
|-------------------------------------------------------------|-----------------------------|-----------------------------------------------|
| est NCB Access quest Access to Submit and View NCB Requests | No Rusinger Diseas          | Order this Item<br>Delivery time<br>Order Now |
| * FIS Name                                                  | (916) 555 - 5555            |                                               |
| * Last Name                                                 | * Email                     |                                               |
|                                                             |                             | 8                                             |
| * Department                                                | Q                           |                                               |
| * Street                                                    | * Mailing Street            |                                               |
| * City                                                      | ★ Mailing City              |                                               |
| * State                                                     | ≫ Mailing State             |                                               |
| CA                                                          | CA                          |                                               |
| * Zip / Postal Code                                         | ★ Mailing Zip / Postal Code |                                               |

3. Your request will be submitted to your department or agency's Procurement and Contracting Officer (PCO) for approval.

- 4. Once your PCO approves your request, you will be sent an email with your username and temporary password. Note: The username is your email address.
- 5. Return to the DGS NCB login screen <a href="https://dgs.service-now.com/ncb">https://dgs.service-now.com/ncb</a> and create a permanent password.

#### **CREATING A NEW NCB REQUEST**

1. Navigate to <u>https://dgs.service-now.com/ncb</u> (you may wish to bookmark this link for use in the future) and click on the "Submit New Request" icon.

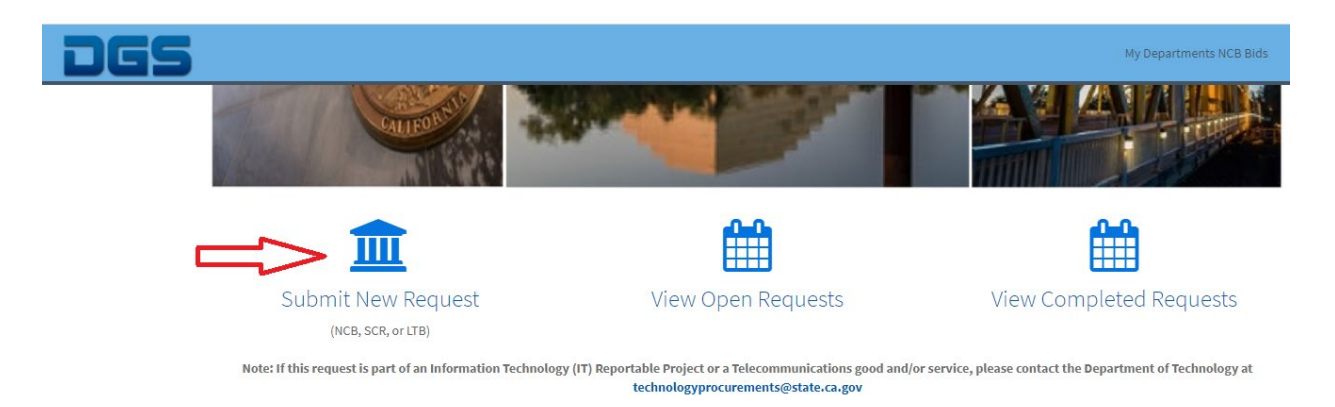

2. Complete the required fields (\*) labeled Short Description, Description, and Department.

| K E NCB Contract Justification [NCB Fo                    | orm view*]                                |                               |                        |                           | Ø                      | tancel      | NCB Ready for Approval |
|-----------------------------------------------------------|-------------------------------------------|-------------------------------|------------------------|---------------------------|------------------------|-------------|------------------------|
| New Dept / Agency Approva                                 | al Intake                                 | Assignment Analys             | is Approval            | Closeout                  | Corrective Actio       | n Completed | On-Hold                |
| Number                                                    |                                           |                               |                        | State                     | New                    |             |                        |
| * Short description                                       |                                           |                               |                        |                           |                        | Q           | •                      |
| Provide a brief description of the acquisition, in        | ncluding all goods and/or services the co | ntractor will provide.        |                        |                           |                        |             |                        |
| * Description                                             |                                           |                               |                        |                           |                        |             |                        |
| Requesting Department Inform                              | nation                                    |                               |                        |                           |                        |             |                        |
| * Department                                              |                                           |                               |                        |                           |                        | Q           |                        |
| Agency                                                    |                                           |                               |                        |                           |                        | Q           |                        |
| Billing Code                                              |                                           |                               |                        |                           |                        |             |                        |
| Instructions Department Contact Informati                 | ion* Technical Contact Information*       | Required Contract Information | Contract Type and Term | Justification Information | Analysis Closeout Acti | vities      |                        |
| Watch list                                                | £ 2                                       |                               |                        | Work notes list           | 2                      |             |                        |
| Additional comments (Customer visible) (Customer visible) |                                           |                               |                        |                           |                        |             |                        |

3. Below the Billing Code, click on the tab labeled **Department Contact Information** and fill in the required fields (\*). Click the "Save" button to save the record. Clicking the "Save" button saves your work without submitting the NCB request to DGS.

- 4. Click on the next tab, Technical Contact Information, and fill in the required fields (\*).
- 5. Continue and complete the information in the next 3 tabs. These tabs are **Required Contract Information, Contract Type and Term,** and **Justification Information.** Once the information is completed, click the "Save" button in the upper right-hand corner.

| <      NCB Contract Justification - NCB2          | 181625 [NCB Form view']                                                                                                    | val Save Delete 🛧 🗸 |
|---------------------------------------------------|----------------------------------------------------------------------------------------------------|---------------------|
| New Dept / Agency Approv                          | al Intake Assignment Analysis Approval Closeout Corrective Action Compl                                                                       | eted On-Hold        |
| Number                                            | NCB20181625 State New                                                                                                    | ]                   |
| ⇒ Short description                               | Test3 for instructions                                                                                                    | 8                   |
| Provide a brief description of the acquisition, i | cluding all goods and/or services the contractor will provide.                                                                                |                     |
| » ≫ Description                                   | test                                                                                                    |                     |
| Requesting Department Inform                      | nation                                                                                                    |                     |
| * Department                                      | Department of General Services Q                                                                                                    | 0                   |
| Agency                                            | Federal Bureau of Investigation Q                                                                                                    | 0                   |
| Billing Code                                      | · ↓ ↓ ↓                                                                                                    |                     |
| Instructions Department Contact Informat          | on Technical Contact Information* Required Contract Information Contract Type and Term Justification Information Analysis Closeout Activities |                     |
| Watch list                                        | B     Work notes list     B                                                                                                    |                     |
| Work notes                                        | Work notes.                                                                                                    | -                   |

#### **INTERNAL APPROVALS, IF REQUIRED INTERNALLY, BEFORE YOUR DEPARTMENT'S PCO**

1. Depending on your department's internal policies, internal approvals may be required prior to the department's PCO. If your department requires this, you can request their approvals by adding individuals to the "Watch List". To do this, first click on the **Activities** tab. Once in the **Activities** tab,

look for the button located in the upper left-hand corner to edit the "Watch List". Click that button. That opens the watch list.

2. Once the watch list is opened, use the  $\bigcirc$  button to select users to add:

| < = NC       | CB Contract Justification                | - NCB20180 | 091                   |           | Ø        | ∿ ∘∘∘           | Follow     | •         | Update       | Cancel NCB    | Copy NCB    | Ready    | or Approval | Save       | $\uparrow$ | $\downarrow$ |
|--------------|------------------------------------------|------------|-----------------------|-----------|----------|-----------------|------------|-----------|--------------|---------------|-------------|----------|-------------|------------|------------|--------------|
| * Reque      | esting Organization                      | Environme  | ntal Protection Agenc | ý         |          |                 |            |           |              |               |             |          | ۹           |            |            |              |
| Instructions | Department Contact I                     | nformation | Technical Contact In  | formation | Required | Contract Inform | nation Con | itract Ty | /pe and Term | Justification | Information | Analysis | Closeout    | Activities |            |              |
|              | Watch list                               |            |                       | 2         |          |                 |            |           |              |               |             |          |             |            |            |              |
|              |                                          |            |                       | $\times$  |          |                 |            |           |              |               |             |          |             |            |            |              |
|              |                                          |            |                       | ()<br>AvA |          |                 |            |           |              |               |             |          |             |            |            |              |
|              |                                          |            |                       | - 8       |          |                 |            |           |              |               |             |          |             |            |            |              |
|              |                                          |            |                       | Q         |          |                 |            |           |              |               |             |          |             |            |            |              |
|              | л                                        | Enter ema  | il address            | 8         |          |                 |            |           |              |               |             |          |             |            |            |              |
| * Ad         | lditional comments<br>(Customer visible) | Please re  | view and approve this | NCB.      |          |                 |            |           |              |               |             |          |             |            |            |              |
|              |                                          |            |                       |           |          |                 |            |           |              |               |             | Po       | ost         |            |            |              |

- 3. Once all name(s) have been added, click the button to collapse the list. Then, type some text in the "Additional Comments" field the users you specified will see this text, so use the example shown above, tailored to your needs, to request the identified individual(s) to review and approve the request. Click the "Post" button. Clicking the "Post" button will send an email notification to all the individuals on the watch list.
- 4. Once the NCB information has been reviewed and vetted by the individuals on the "Watch List", click the "Ready for Approval" button to send the request to the PCO for approval.

| K E NCB Contract Justification - NCB2020    | 1745 [NCB Form view"]                              |                                  | @ √ ≛                       | • ooo Follo     | w 👻 Update    | Cancel NCB Copy N | CB Ready for Appr | oval Save |
|---------------------------------------------|----------------------------------------------------|----------------------------------|-----------------------------|-----------------|---------------|-------------------|-------------------|-----------|
|                                             |                                                    |                                  |                             |                 |               |                   | $\sim$            |           |
| New Dept / Agency Approval                  | Intake at DGS Assignment                           | In Analysis at DGS               | nder Mgmt Review at DGS     | Pending Cl      | oseout at DGS | Corrective Action | Completed         | On-Hol    |
| Number                                      | NCB20201745                                        |                                  |                             | State           | New           |                   |                   |           |
| Justification Type                          | LTB                                                |                                  |                             |                 |               |                   |                   |           |
| * Short description                         | 66-03 Survey Equipment, Trimble                    |                                  |                             |                 |               |                   |                   |           |
| * Description                               | LTB Request for Limited To Brand survey equipment, | Frimble brand.                   |                             |                 |               |                   |                   |           |
| Requesting Organization Information         | ation                                              |                                  |                             |                 |               |                   |                   |           |
| ★ Requesting Organization                   | Transportation, Department of                      |                                  |                             |                 |               |                   | Q (1)             |           |
|                                             |                                                    |                                  |                             |                 |               |                   |                   |           |
| Agency                                      | Transportation Agency, California State            |                                  |                             |                 |               |                   | 0                 |           |
| * Billing Code                              | l                                                  |                                  |                             |                 |               |                   |                   |           |
| Instructions Department Contact Information | Technical Contact Information Required Contract    | nformation Contract Type and Ter | m Justification Information | Analysis Closeo | ut Activities |                   |                   |           |
| Watch list                                  | Amanda Lewis                                       |                                  |                             | Work notes list | 82            |                   |                   |           |
| Work notes                                  | Work notes                                         |                                  |                             |                 |               |                   | 9                 |           |

## NCB APPROVAL PROCESS AT DEPARTMENT/AGENCY LEVEL

- 1. Once the "Ready for Approval" button is pressed, the portal will automatically email the requesting department's PCO for approval. The PCO enters their decision using the portal.
- Once approved by the PCO, an email will automatically be sent to all DGS-certified approvers within that Department. Note: Departments may have between 1 to 3 DGS certified approvers (i.e., Director, Chief Deputy Director, Deputy Director). Approval is required by **only** 1 of the 3 DGS certified approvers, if applicable.
- 3. Next, an email will automatically be sent to all DGS-certified approvers at the corresponding Agency (if applicable; some departments may not have Agency approver). Note: An Agency may have between 1 to 3 DGS-certified approvers. Approval is required by **only** 1 of the 3 DGS certified approvers at the Agency level, if applicable.
- 4. After an NCB has been approved by the Department and Agency (if applicable), the NCB will be sent to DGS, starting with the NCB Intake box. Once your request is received, DGS staff may contact you for clarification or additional information.

## **CANCELLING AN NCB REQUEST**

1. If the request is in a "*New*" or "*Department/Agency Approval*" state, the requestor can cancel the NCB request. Only NCBs in the above states can be cancelled in the portal. To cancel the request, click the "Cancel NCB" button.

| < NCB Contract                            | Justification - NCB000151                                                    | 8 [NCB Form view*]                                                                                          | Ø                                      | ~                              | ÷ •••                           | Fol                   | low                 | -                  | Update                     | Cance                     |                          | Сору    | NCB Sav  | e Delete |
|-------------------------------------------|------------------------------------------------------------------------------|----------------------------------------------------------------------------------------------------|----------------------------------------|--------------------------------|---------------------------------|-----------------------|---------------------|--------------------|----------------------------|---------------------------|--------------------------|---------|----------|----------|
| * Description                             | The improvements will<br>demands on critically o<br>drip irrigation, moistur | bring surface water supplies to f<br>ver-drafted basins in the region.<br>e sensors and weather stations to | arms that c<br>Growers ca<br>reduce wa | urrentl<br>n also u<br>ter use | y depend excl<br>use grant func | lusively<br>Is to add | on grou<br>opt wate | ndwate<br>er conse | er for irrig<br>ervation t | ation, help<br>echnologie | ing to eas<br>es such as | se<br>s |          |          |
| Requesting Depa                           | rtment Informati                                                             | on                                                                                                    |                                        |                                |                                 |                       |                     |                    |                            |                           |                          |         |          |          |
| ≫ Department                              | Department of General                                                        | Services                                                                                                    |                                        |                                |                                 |                       |                     |                    |                            |                           |                          | ٩       | 0        |          |
| Agency                                    |                                                                              |                                                                                                    |                                        |                                |                                 |                       |                     |                    |                            |                           |                          | Q       |          |          |
| Billing Code                              |                                                                              |                                                                                                    |                                        |                                |                                 |                       |                     |                    |                            |                           |                          |         |          |          |
| Instructions Departme                     | nt Contact Information                                                       | Technical Contact Information                                                                               | Required                               | d Contr                        | act Informatio                  | on Co                 | ontract 1           | lype an            | d Term                     | Justificat                | tion Inform              | mation  | Analysis |          |
| Closeout Activities                       |                                                                              |                                                                                                    |                                        |                                |                                 |                       |                     |                    |                            |                           |                          |         |          |          |
| Watch list                                | £ 2                                                                          |                                                                                                    |                                        |                                | Work n                          | otes list             | ₿                   | 2                  |                            |                           |                          |         |          |          |
| Work notes                                | Work notes                                                                   |                                                                                                    |                                        |                                |                                 |                       |                     |                    |                            |                           |                          |         |          |          |
| Additional comments<br>(Customer visible) | Additional comments                                                          | (Customer visible) (Customer vis                                                                            | ible)                                  |                                |                                 |                       |                     |                    |                            |                           |                          |         |          |          |
|                                           |                                                                              |                                                                                                    |                                        |                                |                                 |                       |                     |                    |                            |                           | P                        | Post    |          |          |

2. Under the "Activities" tab, in the "Additional Comments" field box, state why this request is being cancelled. Then click the Save button to cancel the NCB request.

| K NCB Contract                            | Justification - NCB00015:                                                    | L8 [NCB Form view*]                                                                                             | @ √-                                                   | ÷ •••                                             | Follow                       | ▼ Update                                | Cancel NCB                                   | Copy NCB     | Save | Delete |
|-------------------------------------------|------------------------------------------------------------------------------|----------------------------------------------------------------------------------------------------|--------------------------------------------------------|---------------------------------------------------|------------------------------|-----------------------------------------|----------------------------------------------|--------------|------|--------|
| * Description                             | The improvements will<br>demands on critically o<br>drip irrigation, moistur | bring surface water supplies to fa<br>over-drafted basins in the region. G<br>e sensors and weather stations to | rms that curren<br>Growers can also<br>reduce water us | tly depend exclusi<br>o use grant funds to<br>se. | vely on grou<br>o adopt wate | indwater for irrig<br>er conservation t | ation, helping to eas<br>echnologies such as | e            |      | •      |
| Requesting Depar                          | rtment Informat                                                              | ion                                                                                                    |                                                        |                                                   |                              |                                         |                                              |              |      |        |
| * Department                              | Department of Genera                                                         | Services                                                                                                    |                                                        |                                                   |                              |                                         |                                              | ۹ (          |      | - 1    |
| Agency                                    |                                                                              |                                                                                                    |                                                        |                                                   |                              |                                         |                                              | Q            |      |        |
| Eilling Code                              |                                                                              |                                                                                                    |                                                        |                                                   |                              |                                         |                                              |              |      |        |
| Instructions                              | nt Contact Information                                                       | Technical Contact Information                                                                                   | Required Con                                           | tract Information                                 | Contract                     | Type and Term                           | Justification Inform                         | nation Analy | vsis |        |
| Closeout Activities                       |                                                                              |                                                                                                    |                                                        |                                                   |                              |                                         |                                              |              |      |        |
| Watch list                                | 2                                                                            |                                                                                                    |                                                        | Work note                                         | s list                       | Ŀ                                       |                                              |              |      |        |
| Work notes                                | Work notes                                                                   |                                                                                                    |                                                        |                                                   |                              |                                         |                                              |              |      |        |
| Additional comments<br>(Customer visible) | Additional comments                                                          | s (Customer visible) (Customer visi                                                                             | ble)                                                   |                                                   |                              |                                         |                                              |              |      |        |
|                                           |                                                                              |                                                                                                    |                                                        |                                                   |                              |                                         | Ρ                                            | ost          |      |        |

## MONITORING PROGRESS AND RECEIVING DGS' DECISION ON YOUR NCB

An automatic email notification will be sent to you when DGS' decision has been made. Also, you can monitor your request through every step of the process.

1. DGS' decision has not been issued until you see **Completed** in the State field:

| CB Contract Justification | - NCB20191522 [NCB Form view*] |              | Ø              | √ ‡   | 000           | Follow       | •          | Update | Cancel NCB | Copy NCB         |
|---------------------------|--------------------------------|--------------|----------------|-------|---------------|--------------|------------|--------|------------|------------------|
| Dept / Agency App         | rroval 🗸 Intake at DGS 🗸       | Assignment 🗸 | In Analysis at | DGS 🗸 | Und           | der Mgmt Rev | riew at DC | gs 🗸   | Pending Cl | loseout at DGS 🧹 |
| Number                    | NCB20191522                    |              |                | =     | <b>&gt;</b> s | tate Co      | ompleted   | l      |            |                  |
| Justification Type        | NCB                            |              |                |       |               |              |            |        |            |                  |

2. If you see **Completed** in the State field, click on the Closeout tab:

| tion Information | Analysis | Closeout | Activities |  |
|------------------|----------|----------|------------|--|
|                  |          |          |            |  |

3. The decision will be shown in the Final Approval field:

| Final Approval             | Approved               |
|----------------------------|------------------------|
| Conditions                 | None                   |
| Approval / Denial Comments |                        |
| Closed                     | 2020-07-28 03:45:48 PM |

## **COPYING AN NCB RECORD**

 As a convenience when opening a new NCB request, to avoid the work of re-typing certain information in common, an existing NCB request can be copied. Copying will auto-fill contacts and other information from the previous NCB record, but not the Justification, and not the Contract Type and Term. To copy a previous NCB record, start by clicking the "View Completed NCBs" button to view a list of NCB records.

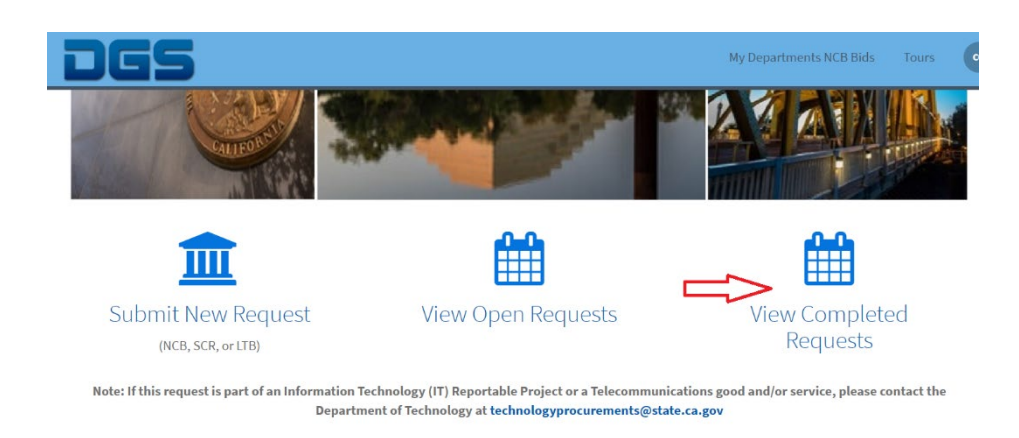

- 2. Select the NCB record you wish to copy.
- 3. Once the record is opened, click the "Copy NCB" button.

| <      NCB Contract Justification - NCB202                           | DI745 [NCB Form view"]                                                                                               | Ø 1                      | Follow       | ← Update Cancel  | NCB Copy NCB Ready for Ap | proval Save |
|----------------------------------------------------------------------|----------------------------------------------------------------------------------------------------|--------------------------|--------------|------------------|---------------------------|-------------|
| New Dept / Agency Approval                                           | Intake at DGS Assignment In Analysis at DGS                                                                          | Under Mgmt Review at DGS | Pending Clos | eout at DGS Corr | ective Action Completed   | On-Hc       |
| Number<br>Justification Type<br>★ Short description<br>★ Description | NCE20201745  ITB  66-03 Survey Equipment, Trimble  ITB Request for Limited To Brand survey equipment, Trimble brand. |                          | State        | New              |                           |             |
| Requesting Organization Inform * Requesting Organization             | ation<br>Transportation, Department of                                                                               |                          |              |                  | ٩ 0                       |             |
| Agency                                                               | Transportation Agency, California State                                                                              |                          |              |                  | ٥                         |             |

- 4. A new NCB request will open up, with certain information filled in from the previous NCB. The following tabs will not be copied: **Justification** and **Contract Type and Term**, as noted above.
- 5. Click the "Save" button to save the new request. You can now make the necessary updates to the new request.

#### **CORRECTIVE ACTION PLAN**

- 1. If a Corrective Action Plan (CAP) is required by DGS as a result of its review, the department contact listed on the NCB request will receive an email notification. Click the link in the notification email to open the CAP task.
- 2. Review the CAP instructions and submit required information by due date indicated.

| <                                     | v]                                  |                                                    | Ø -                                 | √ 🐳 ooo Follow 👻 Update | Close | Task Delete | $\uparrow$ | $\checkmark$ |  |  |
|---------------------------------------|-------------------------------------|----------------------------------------------------|-------------------------------------|-------------------------|-------|-------------|------------|--------------|--|--|
| Number                                | NCBTASK0001185                      |                                                    | Priority                            | 4 - Low                 | •     |             |            |              |  |  |
| NCB Contract Justification            | NCB0001584 Q                        | $\odot$                                            | State                               | Open                    | •     |             |            |              |  |  |
| Contact                               | Zach Zaxman the 4th                 | th Zaxman the 4th Dark Type Corrective Action Plan |                                     |                         |       |             |            |              |  |  |
| PCO                                   | Steve Rucker                        | O                                                  |                                     |                         |       |             |            |              |  |  |
| * Short description                   | test3                               |                                                    |                                     |                         | 8     |             |            |              |  |  |
| Description                           |                                     |                                                    |                                     |                         |       |             |            |              |  |  |
|                                       |                                     |                                                    |                                     |                         |       |             |            |              |  |  |
| * Corrective Action Reason            | Failure to Utilize Competition      |                                                    |                                     |                         | *     |             |            |              |  |  |
| * CAP Date                            | 2018-02-27                          |                                                    |                                     | 1                       | Ð     |             |            |              |  |  |
| CAP Instructions                      | test                                |                                                    |                                     |                         |       |             |            |              |  |  |
|                                       |                                     |                                                    |                                     |                         |       |             |            |              |  |  |
|                                       |                                     |                                                    |                                     |                         |       |             |            |              |  |  |
| CAP Requirements Activities User Requ | lest                                |                                                    |                                     |                         |       |             |            |              |  |  |
| CAP Requirements                      | Basic Acquisition Training Required |                                                    |                                     |                         |       |             |            |              |  |  |
| Basic Acquisition Training Required   | 2018-03-09                          |                                                    | Basic Acquisition Training Required | Ē                       | 8     |             |            |              |  |  |

Note: You can submit comments or updates to the CAP through the "Activities" tab in the additional comments field.